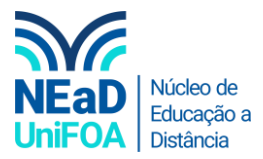

## Como colocar um aluno em um grupo no AVA?

<u>Acesse o tutorial completo de como criar um grupo e colocar os alunos no grupo clique aqui</u>

- 1. Acesse sua disciplina no AVA
- 2. Clique em "Painel do Curso"

|   | Progresso: 0 / 2      |
|---|-----------------------|
|   | 2ª Chamada            |
|   |                       |
|   | 📄 Crie uma nova seção |
|   | Painel do Curso       |
| 1 |                       |
| l | Painel do Curso       |

3. Clique em "Participantes"

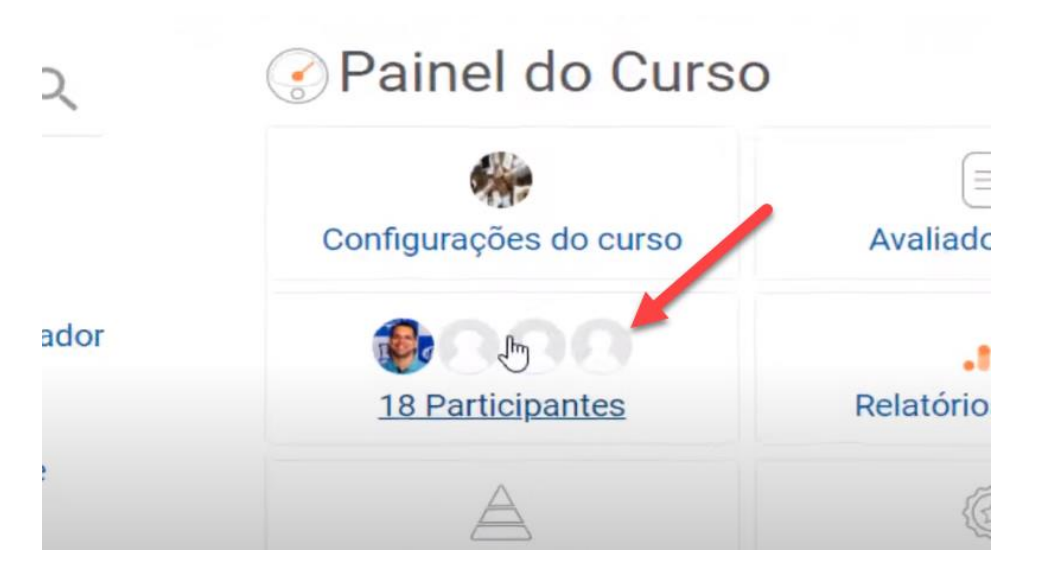

4. Vá até aluno que deseja adicionar ao grupo e clique no ícone 🛹 na coluna "Grupos"

|   |                                   |                             | Student      |                                                         |    |
|---|-----------------------------------|-----------------------------|--------------|---------------------------------------------------------|----|
|   | DAYANE OLIVEIRA CHAVES            | 202010847@unifoa.edu.br     | Ø            | Nenhum grupo 🖉                                          | ł  |
| 0 | DEBORAH NUNES BRITO               | 201920393@unifoa.edu.br     | Student      | Nmhum grupo<br>Editar grupos para "DEBORAH NUNES BRITO" | 1  |
| 0 | EDUARDO DE LIMA PINTO<br>CARREIRO | eduardo.carreiro@foa.org.br | Teacher<br>🖋 | Nenhum grupo 🖋                                          | 10 |
|   | FERNANDA BARBOSA DE SOUZA         | 202010730@unifoa.edu.br     | Student      | 2ª Chamada - Princípios e Fundamentos em                |    |

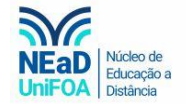

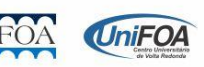

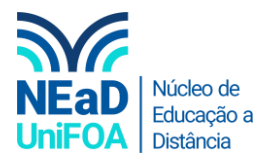

## 5. Selecione o grupo que você deseja inserir o aluno.

| 202010847@unifoa.edu.br     | Student | Nenhum grupo 🖋                                                           | 6 dias |
|-----------------------------|---------|--------------------------------------------------------------------------|--------|
| 201920393@unifoa.edu.br     | Student | Sem seleção                                                              | 13 dia |
| eduardo.carreiro@foa.org.br | Teacher | 2ª Chamada - Princípios e Fundamentos<br>em Administração<br>Exame Final | agora  |
| 202010730@unifoa.edu.br     | Student | 2ª Chamada - Princípios e Fundamentos em<br>Administração 🥒              | 36 dia |

## 6. Clique no icone "Salvar"

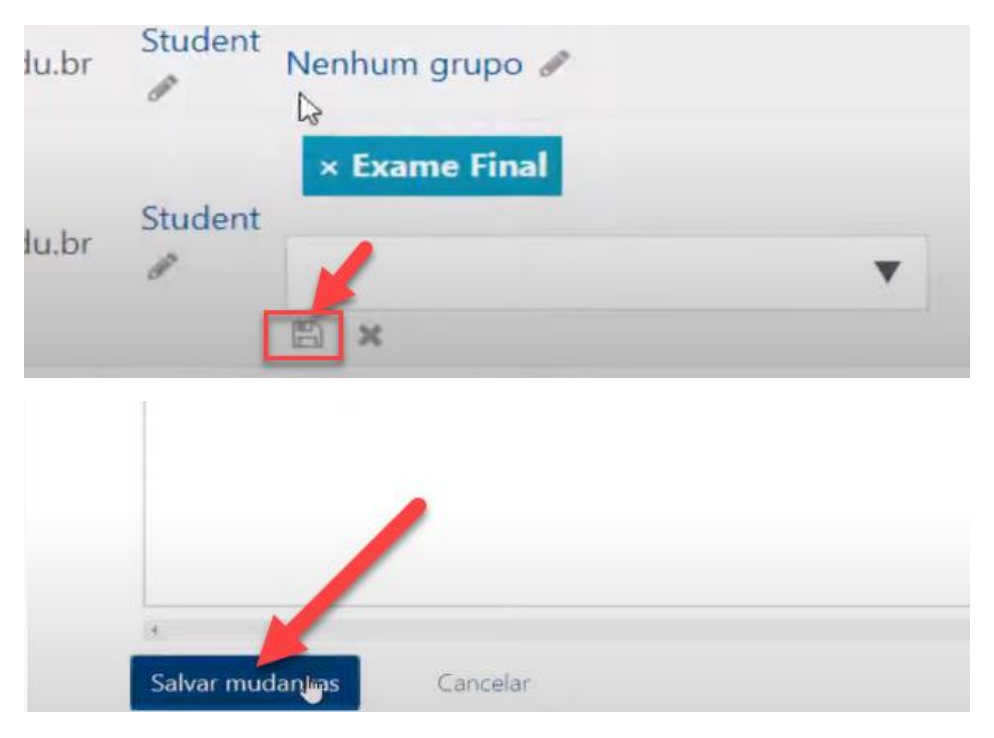

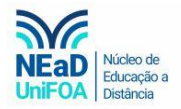

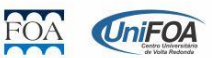